### **Okta Account Creation and Password Reset Instructions Guide imMTrax Access Requests**

This document is designed to provide instructions for the following Okta login processes:

- 1. <u>Creating a new Okta account as a first-time user.</u>
- 2. IT Support for Okta Sign-up Issues
- 3. <u>Resetting your forgotten Okta password.</u>

What is Okta? Okta is the state of Montana's secure login platform. In order to access the imMTrax access forms, the supervisor and the prospective new user (the employee who needs imMTrax access) **\*must\*** have an Okta account. Okta is used as security measure. This is how the form determines who has accessed the appropriate electronic form. Okta logins should not be shared.

# If you have any questions or application issues with the Okta application, please contact the DPPHS Help Desk at 406-444-9500.

#### Creating a New Okta Account as a First-Time User

- 1. To create an Okta account as a first-time user, visit login.mt.gov and choose citizen login when prompted
- 2. Click the **Sign up** link to begin the process.

|                                                     | SIGN IN                                                                                                    |
|-----------------------------------------------------|----------------------------------------------------------------------------------------------------|
| FC                                                  | DRMERLY EPASS MONTANA                                                                                                    |
| Usernan                                             | ne                                                                                                    |
| State En<br>usernam                                 | nployees use your state network<br>ne, all others use email address                                                                                                    |
| cma30                                               | 8na@mt.gov                                                                                                    |
| Passwor                                             | d                                                                                                    |
|                                                     |                                                                                                    |
| 10.2                                                |                                                                                                    |
|                                                     | Sign In                                                                                                    |
| →                                                   | Sign In<br>OR<br>Employee Sign-In                                                                                                    |
| →<br>Microsof<br>setup a i<br>this link:            | Sign In<br>OR<br>Employee Sign-In<br>eviously logged in using the Google,<br>t, or Facebook buttons and have not<br>new Okta Password, please click on                                              |
| →<br>fyou pr<br>Microsof<br>setup a r<br>this link: | Sign In<br>OR<br>Employee Sign-In<br>eviously logged in using the Coogle,<br>t, or Facebook buttons and have not<br>new Okta Password, please click on<br>Need help signing in?                     |
| →<br>f you pr<br>Microsof<br>setup a r<br>this link | Sign In<br>OR<br>Employee Sign-In<br>eviously logged in using the Google.<br>t, or Facebook buttons and have not<br>new Okta Password, please click on<br>Need help signing in?<br>Forgot password? |

3. Enter your email address, create a new password for your Okta account, enter your first and last name, and click the **Register** button.

|         | MONTANA.GOV        |
|---------|--------------------|
|         | Create Account     |
| Email   | •                  |
| Pa      | ssword *           |
| First r | ame *              |
| Last n  | ame *              |
| indica  | tes required field |
|         | Register           |
|         | Back to Sign In    |

Okta Account Creation and Password Reset Instructions Guide

4. You will see verification message like the image here:

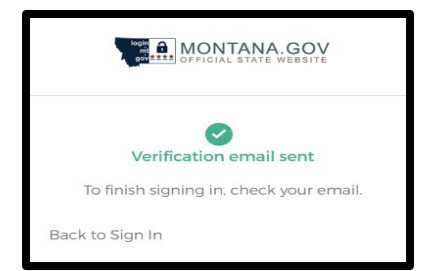

5. Check your email account for an Okta activation email. The email you receive will come from the sender address noreply@okta.com with the subject line "Activate Account". If you do not see the email in your inbox, it may have been sent to your spam or junk folder. You can always try using your mailboxes search field, using either the senders address or subject line, to find where the email is located within your mailbox.

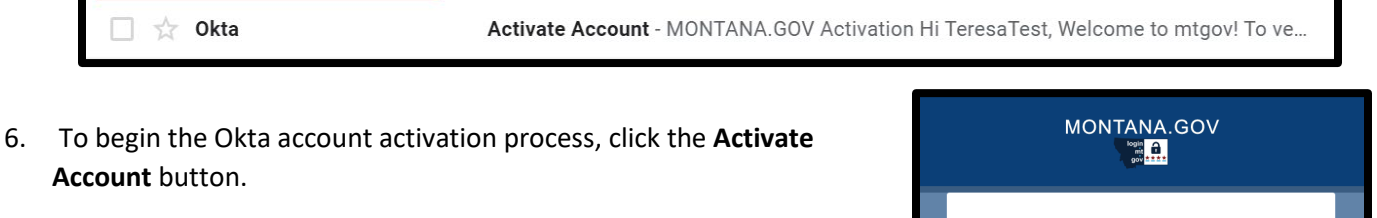

- 7. Clicking Activate will take you to your Okta dashboard. Please note that the electronic imMTrax access request forms are not stored in the Okta dashboard. Please go to the appropriate form below.
  - a. Initial Access Request Form (supervisors only) <u>electronic</u> <u>imMTrax Access Request Form</u>
  - b. imMTrax User Agreement Form (employee needing imMTrax access) <u>Electronic imMTrax User Agreement</u>.

| MONTANA.GOV                                                                              |  |
|------------------------------------------------------------------------------------------|--|
| Activation                                                                               |  |
| Hi TeresaTest,                                                                           |  |
| Welcome to mtgov!                                                                        |  |
| To verify your email address and activate your account, please click the following link: |  |
| Activate Account                                                                         |  |

IMPORTANT NOTE: The next time you sign-in to Okta, you will be required to select both a security question and a security image. We recommend signing out immediately after your first successful login and repeating the login process to receive the prompt to select your security question and security image.

8. If a screen like below comes up when completing your Okta security account activation, choose the option: 'Not Representing a Business'

| Complete your registration                                                                                                    |                                                                                                    | Qe |
|----------------------------------------------------------------------------------------------------|----------------------------------------------------------------------------------------------------|----|
| Please fill out the following info                                                                                                    | ormation to complete your registration                                                                 | on |
| Ince the form is complete and the Save button appe                                                                                                    | arts you will be logged out and we will require you to relogin                                         |    |
| Once the form is complete and the Save button appe<br>Please select an option that describes your purpose f                                                             | ears you will be logged out and we will require you to relogin<br>here                                 |    |
| Once the form is complete and the Save button appe<br>Please select an option that describes your purpose f                                                             | ears you will be logged out and we will require you to relogin here $\label{eq:log_entropy} D_{\rm e}$ |    |
| Ince the form is complete and the Save button appe<br>Please select an option that describes your purpose to<br>1 am not representing a business                        | ears you will be logged out and we will require you to relogin<br>here<br>D                            |    |
| Once the form is complete and the Save button appe<br>Please select an option that describes your purpose l<br>Lam not representing a business<br>Lam a Sole Proprietor | ears you will be logged out and we will require you to relogin<br>here                                 |    |

# How to Get IT Support for Okta Account Sign-up Issues

If you have issues signing up for an Okta security account, **please contact the DPPHS Help Desk at 406-444-9500.** 

Okta Account Creation and Password Reset Instructions Guide

## Resetting Your Forgotten Okta Password

Have you forgotten your Okta password or received a message that you already have an account but don't know your login information? **Please contact the DPPHS Help Desk at 406-444-9500**